# クロマキー合成する

★クロマキーは、キーフィル信号の特定の色相を基準にしてキー信号を作成します。

例えば、特定の背景色の前に立っている人物の映像から背景色をサンプリング(検出)してキー信号を作成し、別の映像に合成します。 背景色は、グリーンやブルーバックの映像を使うのが一般的です。

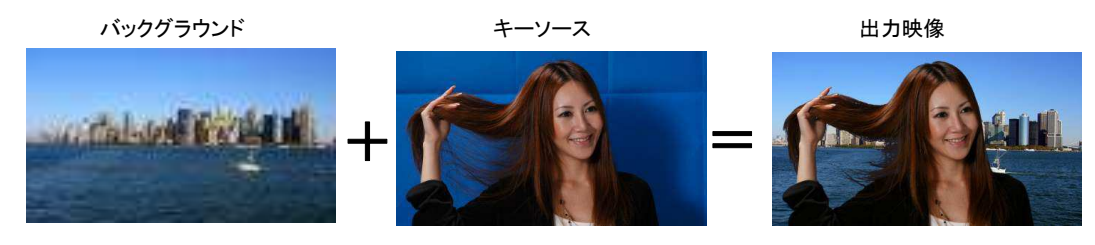

#### (キー素材の選択)

① KEY-F/S 釦-(図 1-A)を押してクロスポイント釦をキーバス選択モード(KEY-F/S 釦が点滅)にする。

② B バス列-(図 1-B)で、キーフィル信号を選択する。

\*クロマキーは、セルフキーとして運用されるため、キーフィル信号をキーソース信号として使用します ③ KEY-F/S 釦を押してクロスポイント釦のキーバス選択モードを解除する。

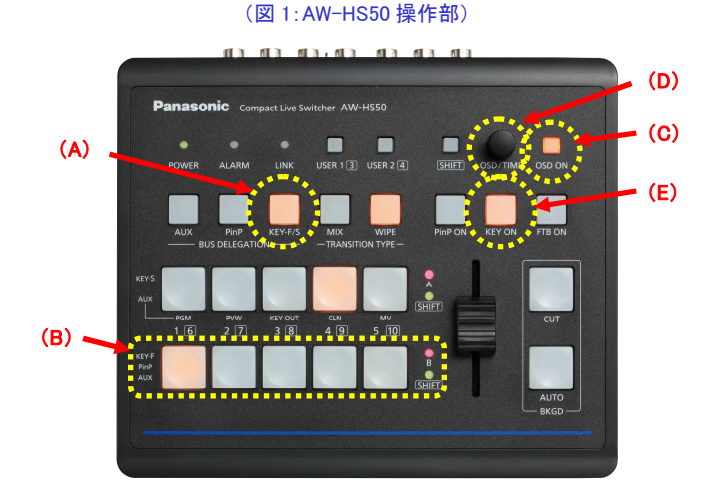

## (キーのセットアップ)

⑤ OSD ON 釦-(図 1-C)を長押しし、メニューを表示させる。(メニューを消すには再度長押し)

⑥ OSD/TIME ダイヤル-(図 1-D)を操作し、キーのタイプ[クロマキー]、フィルのタイプ[Bus]に設定する。

·[4] KEY Setup Menu > 1. Key Type  $\Rightarrow$  [Chroma]-( $\boxtimes$  2)

•[4] KEY Setup Menu > 2. Fill  $\Rightarrow$  [Bus]-( $\boxtimes$  2)

⑦ PVW 映像にキー効果を付加した映像を出力して、キーの調整や確認することができます。

\*予め出力信号を[MV]などに設定し、PVW が確認できるように設定ください

·[4] KEY Setup Menu > 3. PVW  $\Rightarrow$  [On]-( $\boxtimes$  2)

#### (図 2:AW-HS50 のメニュー表示画面)

|   |            | AW-HS50 Main Menu        | ***** | [4] KEY          | / Setup Menu |       |       |
|---|------------|--------------------------|-------|------------------|--------------|-------|-------|
|   | 11         |                          | >     | 1.Key Type       | Chroma       |       |       |
|   | 21         | WIPE Menu                |       | 2.Fill           | Bus          |       |       |
|   | 3 ]        | PinP Menu                | L L   | 3.PVW            | 0 n          |       |       |
| > | 4]         | KEY Setup Menu 🛛 🐔       |       | 4.Set Fill Col   | White        |       |       |
|   | 5]         | KEY Adjust Menu          |       | 5.Adj Fill Col   | H 0.0 S      | 0.0 L | 100.0 |
|   | 6]         | ChromaKey Menu           |       | 6.Edge Type      | Off          |       |       |
|   |            | Multiview Out/Eramo Monu |       | 7.Edge Direction |              |       |       |
|   | 0 J<br>0 J | XPT SW Assign Menu       |       | 8.Edge Width     |              |       |       |
|   | - 1        | V                        | ·     | 9.Set Edge Col   | Black        |       |       |
|   |            |                          |       |                  |              |       |       |

## (クロマキーの調整)

- ⑧ クロマ成分をサンプリングするため、サンプルマーカーの設定を[ON]にする。
  - •[6] ChromaKey Menu > 1. Marker  $\Rightarrow$  [ON]-(🖾 3)
    - \* PVW 画面に、「②で選択された映像+サンプルマーカー」が表示されます

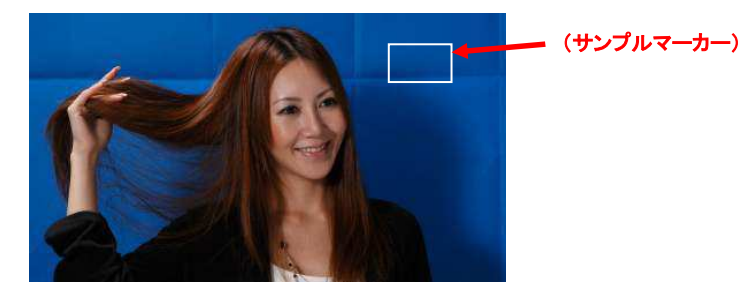

⑨ サンプリングしたい領域(色)に、マーカー位置(X:座標、Y:座標)と大きさ(S:サイズ)を調整する。

•[6] ChromaKey Menu > 3. Marker Pos  $\Rightarrow$  [X, Y, S]-( $\boxtimes$  3)

\*以下の設定を調整することで、サンプルマーカーのアスペクト比の変更が可能です。

•[6] ChromaKey Menu > 4. Marker Aspect -(図 3)

1 サンプルマーカーで選択されているエリアの色相成分をサンプリングする。

・[6] ChromaKey Menu > 2. Sample ⇒ [Start]を実行する-(図 3)

KEY ON 釦-(図 1-E)を押して、キー素材の合成を行なう。

#### (図 3:AW-HS50 のメニュー表示画面)

| AW-HS50 Main Menu                                                                         | [6] ChromaKey Menu                                      |
|-------------------------------------------------------------------------------------------|---------------------------------------------------------|
| [ 1] TIME/CBGD Menu<br>[ 2] WIPE Menu                                                     | > 1.Marker On<br>2.Sample Start<br>2.Sample Start       |
| [ 3] PinP Menu<br>[ 4] KEY Setup Menu                                                     | 3.Marker Pos X 0.017 0.015 10.0<br>4.Marker Aspect 0.0  |
| [ 5] KEY Adjust Menu<br>>[ 6] ChromaKey Menu                                              | 5.Ref Adjust H 354.0 S 100.0 L 7.0<br>6.Y-Influence 0.0 |
| [ 7] MultiView Out/Frame Menu<br>[ 8] MultiView Out/Frame Menu<br>[ 9] XPT SW Assign Menu | 7.Radius H 100.0 S 50.0<br>8.Soft 0.0                   |
| V V                                                                                       | 9.Cancel 0.0                                            |

## ★以下のメニュー設定内の各項目を調整することで、クロマキーの抜け具合を調整することができます。

設定は、メニュー: [6] ChromaKey Menu の各項目を設定・調整してください。-(図 4)

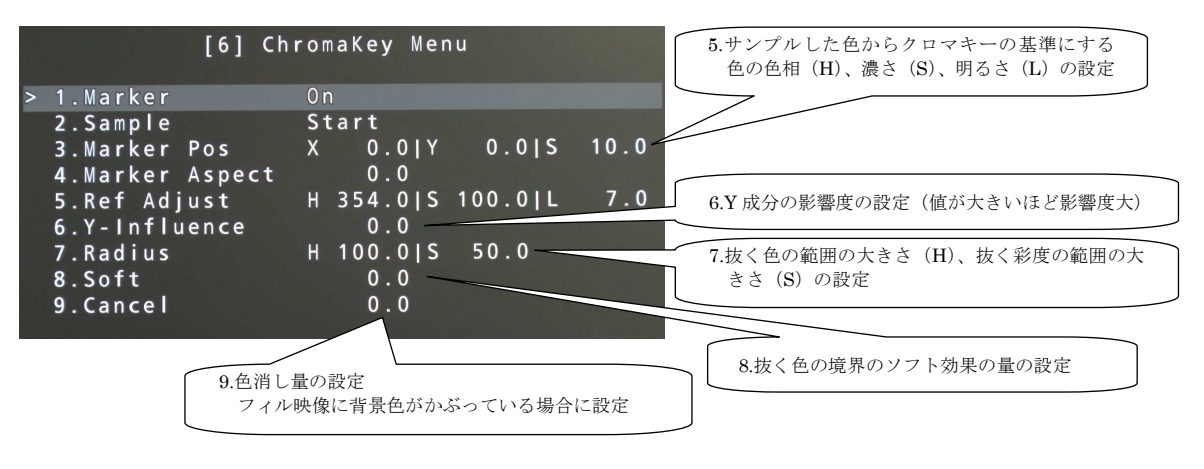

(図 4: AW-HS50 のメニュー表示画面)

\*各項目の詳細は取扱説明書<操作・設定編>P15~P16をご確認ください。